# Indeed-Id Google Authenticator Provider

Руководство по установке и эксплуатации

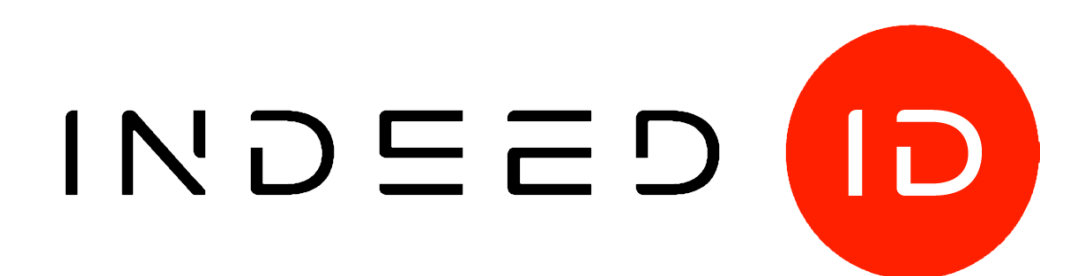

## © Компания «Индид», 2009 – 2018. Все права защищены.

Этот документ входит в комплект поставки продукта. Информация, содержащаяся в этом документе, может быть изменена разработчиком без уведомления пользователя.

8 (800) 333-09-06 телефон бесплатной горячей линии ООО Индид ИНН/КПП 7801540219/780601001, ОГРН 1117847053103

8 (800) 333-09-06 или support@indeed-id.com http://indeed-id.ru/ служба поддержки пользователей

web-сайт компании

## Оглавление

| Введение                                                      | 4  |
|---------------------------------------------------------------|----|
| Условные обозначения                                          |    |
| О компоненте Indeed-Id Google Authenticator Provider          | 4  |
| Работа с Indeed-Id Google Authenticator Provider              | 5  |
| Регистрация аутентификатора                                   | 5  |
| Аутентификация при помощи Google Authenticator Provider       | 10 |
| Управление аутентификаторами                                  | 11 |
| Установка и настройка Indeed-Id Google Authenticator Provider | 12 |
| Установка компонента                                          | 12 |
| Настройка параметров аутентификации                           | 13 |

## Введение

Приветствуем вас и благодарим за приобретение программных продуктов компании Indeed. Данное руководство, предназначенное для администраторов и пользователей продуктов Indeed-Id, поможет ознакомиться с принципом работы компонента **Indeed-Id Google Authenticator Provider**, параметрами его установки и настройки.

## Условные обозначения

В Руководстве используются следующие условные обозначения:

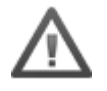

**Важная информация**. Разделы, содержащие важную информацию, необходимую для успешной работы.

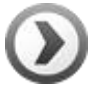

**Дополнительная информация**. Разделы, содержащие дополнительную информацию.

## **О компоненте Indeed-Id Google Authenticator Provider**

Google Authenticator – это двухфакторная аутентификация, основанная на программном обеспечении, разработанном компанией Google. Аутентификатор представляет собой шестизначный одноразовый пароль, который пользователь должен предоставить в дополнение к своему логину и паролю, чтобы получить доступ к приложению.

Одноразовый пароль генерируется автономно на мобильном устройстве (телефон, смартфон, планшет) с использованием специализированного приложения. Генерация одноразового пароля производится на основе двух параметров: секретного ключа, задаваемого на этапе регистрации аутентификатора и текущего времени.

Технология аутентификации основана на системе, где для заданного секретного ключа пользователя в каждый момент времени существует единственный верный одноразовый пароль. Таким образом, имея информацию о секретном ключе, сервер может проверить переданный пользователем одноразовый пароль. Для правильного функционирования технологии время на мобильном устройстве и сервере аутентификации должно совпадать (при этом допускается погрешность, величина которой может регулироваться администратором).

Технология доступа Google Authenticator проста, удобна и может быть успешно освоена любым пользователем. Преимуществом Google Authenticator является экономичность: не требуются приобретение и установка дополнительного оборудования, бесплатное приложение для генерирования паролей существует на всех популярных платформах.

Google Authenticator может быть дополнен PIN-кодом (**Indeed-Id Google Authenticator with PIN Provider**). В этом случае для аутентификации пользователю необходимо будет помимо одноразового пароля ввести известный ему PIN-код. Получить доступ по одному лишь одноразовому паролю или PIN-коду невозможно.

# Работа с Indeed-Id Google Authenticator Provider

## Регистрация аутентификатора

**Аутентификатор** – набор данных, создаваемый для каждого пользователя системы Indeed-Id, необходимый для прохождения процедуры аутентификации. Каждый новый пользователь системы Indeed-Id должен пройти процедуру регистрации одного (или нескольких) аутентификаторов.

Регистрация аутентификатора осуществляется после установки на рабочую станцию пользователя необходимых компонентов системы Indeed-Id: Indeed-Id Windows Logon/Indeed-Id ESSO Agent (в зависимости от используемой конфигурации системы) и провайдера Indeed-Id Google Authenticator Provider.

Пользователь выполняет вход в систему по доменному паролю и, следуя указаниям приложения **Indeed-Id Управление аутентификаторами**, регистрирует аутентификатор.

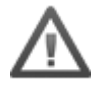

Для успешной регистрации аутентификатора необходимо, чтобы пользователю, от имени которого осуществляется регистрация, было разрешено использовать технологию аутентификации Indeed-Id. Соответствующая настройка выполняется администратором системы в свойствах пользователя на вкладке Настройки в консоли управления Indeed EMC.

Подробные сведения по настройке свойств пользователя содержатся в документе *Indeed Enterprise Management Console. Руководство по установке и администрированию.pdf*.

Если аутентификатор не был зарегистрирован при первом входе пользователя в систему, регистрацию можно выполнить в любой удобный момент, запустив приложение **Indeed-Id Управление аутентификаторами** из меню Пуск – Все программы – Indeed-Id.

Для регистрации аутентификатора необходимо установить на мобильное устройство приложение Google Authenticator<sup>1</sup>, связать устройство с вашей доменной учетной записью и сгенерировать одноразовый пароль. Для генерации пароля необходимо провести сканирование<sup>2</sup> QR-кода, отображаемого в мастере регистрации первого аутентификатора Indeed-Id.

Для регистрации аутентификатора необходимо войти в систему по доменному паролю и выполнить следующие действия:

В окне Управление ауентификаторами нажмите Продолжить (Рисунок 1а).

| DEMO\Евгений Белов<br>Управление аутентификаторами                                                                                                    |
|----------------------------------------------------------------------------------------------------|
| Добро пожаловать!<br>Чтобы начать использовать удобный и надежный способ доступа к рабочему столу<br>Windows и программам, необходимо зарегистрировать Ваш первый аутентификатор.<br>Продолжить → |
| EN <u>Выход</u>                                                                                                    |

Рисунок 1а.

Если на рабочей станции пользователя установлено несколько провайдеров аутентификации, то необходимо выбрать **Одноразовый пароль (Google Authenticator)** из списка (Рисунок 1b).

В случае использования провайдера Indeed-Id Google Authenticator with PIN Provider выберите **Одноразовый пароль (Google Authenticator + PIN)**. Если на компьютере установлен только один провайдер, окно выбора не отображается.

<sup>&</sup>lt;sup>1</sup> Доступно для iOS, Android и BlackBerry

<sup>&</sup>lt;sup>2</sup> Может потребоваться стороннее приложение для распознавания QR-кода.

| DEMO\Евгений Белов<br>Управление аутентификато                                                                               | овеео орами<br>рами                                       |
|----------------------------------------------------------------------------------------------------|-----------------------------------------------------------|
| Добро пожаловать!<br>Чтобы начать использовать удобный и надежный спосо<br>Windows и программам, необходимо зарегистрировать | об доступа к рабочему столу<br>Ваш первый аутентификатор. |
| Выберите технологию аутентификации:                                                                                          |                                                           |
| <u>Одноразовый пароль</u> →<br>(Google Authenticator)                                                                        |                                                           |
| <u>Одноразовый пароль</u> →                                                                                                  |                                                           |
| (obigie Addienticator + http://                                                                                              |                                                           |
|                                                                                                    |                                                           |
|                                                                                                    |                                                           |
|                                                                                                    |                                                           |
|                                                                                                    | EN. Di was                                                |

#### Рисунок 1b.

Выберите **Сканировать штрих-код** в приложении Google Authenticator на вашем устройстве и направьте камеру на QR-код, отображенный на мониторе компьютера (Рисунок 1с). После сканирования в приложении появится одноразовый пароль для вашей учетной записи. Нажмите кнопку **Обучить.** 

В случае использования провайдера **Indeed-Id Google Authenticator with PIN Provider** потребуется не только отсканировать QR-код, но и задать PIN-код. Минимальное количество символов PIN-кода – 4. Использовать можно кириллические и латинские символы, знаки и цифры. (Рисунок 1d). Данный PIN-код необходимо будет вводить каждый раз при прохождении аутентификации в дополнение к одноразовому паролю. Задайте PIN-код и нажмите кнопку **Ok**.

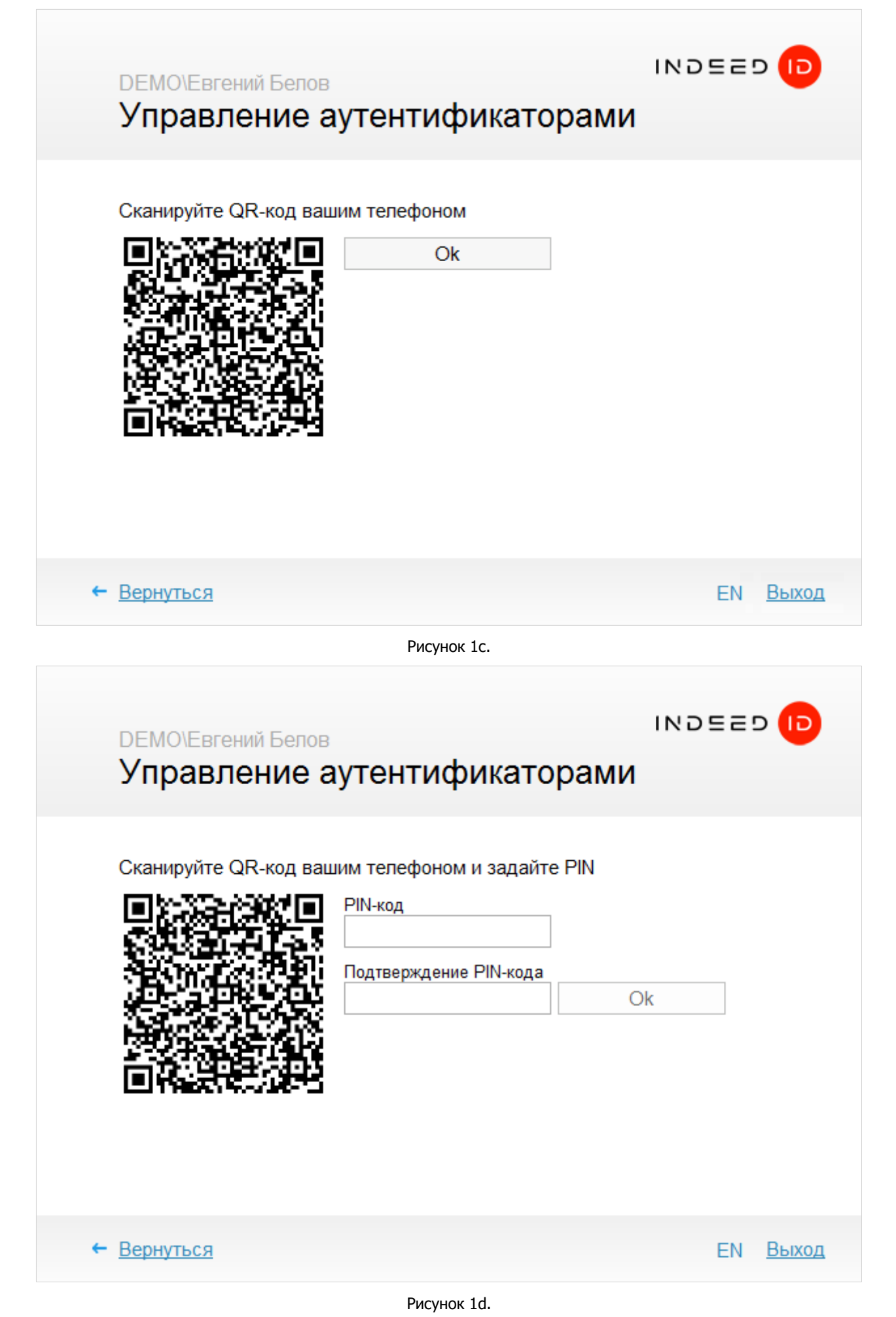

## Indeed-Id Google Authenticator Provider Руководство по установке и эксплуатации

При необходимости введите комментарий к заданному способу входа и нажмите кнопку **Сохранить** (Рисунок 1е).

| DEMO\Евген<br>Управле | ий Белов<br>ение аутентификаторами                                                                                                    | INDEE                |       |
|-----------------------|----------------------------------------------------------------------------------------------------|----------------------|-------|
|                       | Новый аутентификатор успешно обуч<br>Все готово для регистрации аутентификатора в с<br>Перед сохранением вы можете задать коммента<br>к аутентификатору:<br>Сохранить | ӨН<br>истеме.<br>рий |       |
|                       |                                                                                                    | EN                   | Выход |

Рисунок 1е.

После нажатия на кнопку **Сохранить** аутентификатор будет сохранен в системе и его можно будет использовать для аутентификации. Нажмите **Выход** для завершения работы приложения **Іпdeed-Іd Управление аутентификаторами**.

## Аутентификация при помощи Google Authenticator Provider

| Bxoд в Windows                                                                                                    |                  |
|----------------------------------------------------------------------------------------------------|------------------|
| <b>Евгений Белов</b> (DEMO\Евгений Белов)                                                                                                    |                  |
| Введите одноразовый пароль                                                                                                    |                  |
| Вход<br>Для успешной аутентификации время на Вашем<br>устройстве должно совпадать с системным<br>временем: 13:25:26<br>→ Сменить способ входа |                  |
|                                                                                                    |                  |
|                                                                                                    | EN <u>Отмена</u> |

Рисунок 2.

Убедитесь, что время на мобильном устройстве синхронизировано со временем на вашем ПК (текущее время отображается ниже поля ввода одноразового пароля).

Введите одноразовый пароль, отображаемый в приложении Google Authenticator на вашем мобильном устройстве и нажмите кнопку **Вход** в окне аутентификации Indeed-Id.

Если используется провайдер **Indeed-Id Google Authenticator Provider with PIN**, то кроме одноразового пароля следует ввести PIN-код и затем нажать **Вход**.

В случае успешного входа по аутентификатору, способ входа **Одноразовый пароль (Google Authenticator)** или **Одноразовый пароль (Google Authenticator + PIN)** запоминается как предпочтительный и будет автоматически предложен пользователю при следующем входе в систему или приложение.

# Управление аутентификаторами

Управление аутентификаторами пользователя осуществляется при помощи приложения **Indeed-Id Управление аутентификаторами**. Приложение позволяет пользователю выполнять следующие действия с аутентификаторами:

- обучать
- переобучать
- удалять
- редактировать комментарий

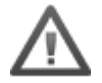

Перечень действий, которые пользователь может выполнять над аутентификаторами, задается администратором системы в свойствах пользователя на вкладке Аутентификаторы консоли управления Indeed EMC.

Подробные сведения по настройке свойств пользователя содержатся в документе *Indeed Enterprise Management Console. Руководство по установке и администрированию.pdf*.

Запустите приложение **Indeed-Id Управление аутентификаторами** из меню Пуск – Все программы – Indeed-Id.

Для работы с приложением Indeed-Id Управление аутентификаторами необходимо выполнить вход в приложение с использованием любого из зарегистрированных аутентификаторов Indeed-Id или по доменному паролю. Если зарегистрированных аутентификаторов нет, то после аутентификации по доменному паролю пользователю будет предложено зарегистрировать аутентификатор.

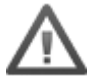

В случае аутентификации по доменному паролю при наличии как минимум одного зарегистрированного аутентификатора Indeed-Id, независимо от настроек, выставленных в свойствах пользователя администратором системы, пользователю будет доступен только просмотр списка зарегистрированных аутентификаторов и проверка каждого из них.

Только пользователи, прошедшие аутентификацию по одному из обученных аутентификаторов Indeed-Id, имеют возможность управлять своими аутентификаторами (в соответствии с настройками, заданными администратором системы для пользователя).

Подробнее об управлении аутентификаторами смотрите в документах *Indeed-Id Enterprise SSO. Руководство пользователя.pdf* и *Indeed-Id Windows Logon. Руководство по установке и использованию.pdf*.

# Установка и настройка Indeed-Id Google Authenticator Provider

## Установка компонента

В этом разделе содержатся сведения по установке и настройке Indeed-Id Google Authenticator Provider.

Установку Indeed-Id Google Authenticator Provider необходимо выполнить на всех серверах Indeed-Id и затем на рабочих станциях пользователей. Для установки компонента потребуется минимум 10Мб свободного места на жестком диске компьютера.

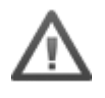

Для установки Indeed-Id Google Authenticator Provider, пользователь, от имени которого выполняется установка, должен обладать правами администратора (быть членом локальной группы «Администраторы»).

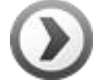

Для развертывания Indeed-Id Google Authenticator Provider на рабочих станциях пользователей в автоматическом режиме удобно использовать механизм групповых политик (Microsoft Group Policy). Или любой другой инструмент, позволяющий массово распространять и устанавливать msi-пакеты на рабочие станции пользователей (например, Microsoft System Center Configuration Manager).

Подробнее со способами распространения компонентов системы Indeed-Id в автоматическом режиме можно ознакомиться в документе *Indeed-Id. Руководство по развертыванию системы.pdf.* 

## Установка Indeed-Id Google Authenticator Provider

- 1. Запустите файл IndeedID.GoogleAuthenticator.Provider.msi (или IndeedID.GoogleAuthenticator.PIN.Provider.msi если необходимо установить версию провайдера с PIN-кодом) из дистрибутива провайдера и выполните установку, следуя указаниям мастера.
- 2. После завершения установки может потребоваться перезагрузка системы. Если программа установки предлагает выполнить перезагрузку, подтвердите данное действие.
- 3. Удаление/Восстановление продукта осуществляется стандартным для поддерживаемых ОС способом, через меню Панель управления.

# Настройка параметров аутентификации

В этом разделе содержится описание настраиваемых параметров работы Indeed-Id Google Authenticator Provider и способах их изменения. Изменение параметров работы Indeed-Id Google Authenticator Provider осуществляется через механизм групповых политик Active Directory.

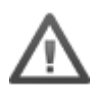

Настройка политик необходима для повышения уровня безопасности. Однако полноценная работа Indeed-Id Google Authenticator Provider возможна и со значениями политик, определенными по умолчанию.

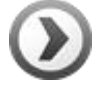

Перед настройкой групповой политики необходимо добавить в список административных шаблонов шаблоны политик Indeed-Id. Административный файл шаблона политики IndeedID.GoogleAuthenticator.BSP.adm входит в состав дистрибутива и расположен в каталоге Misc.

Для получения подробной информации обратитесь к документу *Indeed-Id Admin Pack. Руководство по установке и использованию.pdf.* 

Политика **Время действия одноразового пароля** определяет, каким должен быть минимальный период действия одноразового пароля при обучении. Период задается целым числом от 3 до 18, где 3 соответствует временному промежутку в 30 секунд (+/- 15 секунд). Политика должна быть определена на клиентах системы, где происходит обучение аутентификаторов, то есть на рабочих станциях пользователей. Если политика не определена, по умолчанию используется значение 6.

Политика **Минимальная длина PIN-кода** позволяет задать минимальное количество символов, из которых должен состоять PIN-код. Допустимый диапазон от 4 до 25 символов.

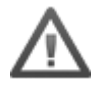

Для того чтобы изменения в настройках политик вступили в силу, необходимо выполнить обновление групповой политики. Для немедленного обновления групповой политики используйте команду **gpupdate /force**.